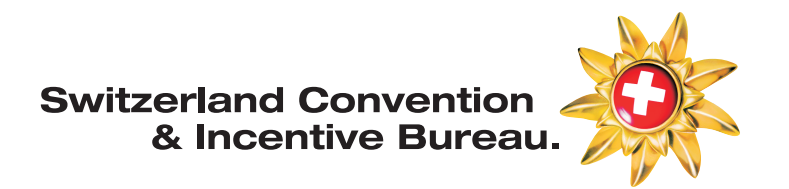

## **Stnet Datanetwork Manual**

# **Event Planner / WeddingFinder**

Switzerland Convention & Incentive Bureau MySwitzerland.com/meetings

Created by: Switzerland Convention & Incentive Bureau (further mentioned as SCIB) Updated: 01.2024

For any question about StDatanetwork please contact the SCIB team:

E scib@switzerland.com T +41 44 288 13 70

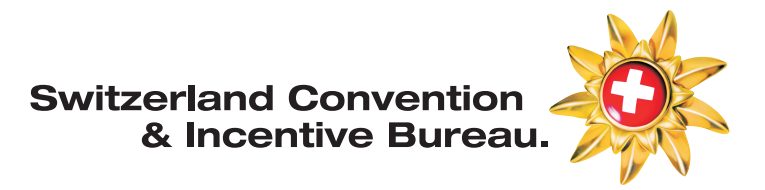

### LOGIN

#### Login on the website: http://st.stnet.ch

| کے Anmeldung                     |  |
|----------------------------------|--|
| Benutzername                     |  |
| Anmelden     Passwort vergessen? |  |
| Q <sub>€</sub> FAQ               |  |
| © BEGASOFT AG - Production       |  |

If something should not work with the login, please send an email to scib@switzerland.com

## Create a MICE offer

#### Example MiceOffer / Special Offer

Day package 08.00 - 17.00

- Conference room with day light (larger size of room respecting security measures)
- Presentation technology (1 projector with screen, 1 flipchart and 1 pin board)
- Slides or film reel, flipchart pads
- Moderator kit
- Light lunch (2 courses) Meat, fish or vegetarian
- Soft drinks with meal (mineral water & coffee or tea)
- Two varied coffee breaks
- Mineral water in conference room (still or sparkling)
- Writing material
- Free parking
- Service and VAT

CHF 85.00 per person

Conference package with overnight stay

- Conference room with day light (larger size of room respecting security measures)
- Presentation technology (1 projector with screen, 1 flipchart and 1 pin board)
- Slides or film reel, flipchart pads
- Moderator kit
- 1 night's stay in single or double room with breakfast included
- Light lunch (2 courses) Meat, fish or vegetarian
- Dinner (4 courses) Meat or vegetarian
- Soft drinks with meals (mineral water & coffee or tea)
- Two varied coffee breaks Mineral water in conference room (still or sparkling)
- Writing material 9
- Free parking
- Service, taxes and VAT

CHF 230 per person for a double room Surcharge for a single room: CHF 20

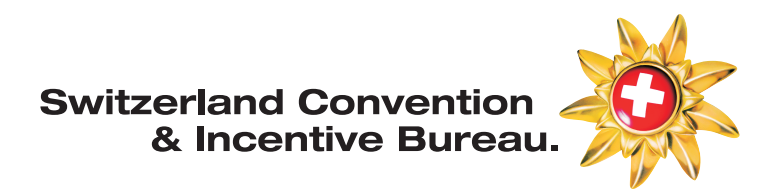

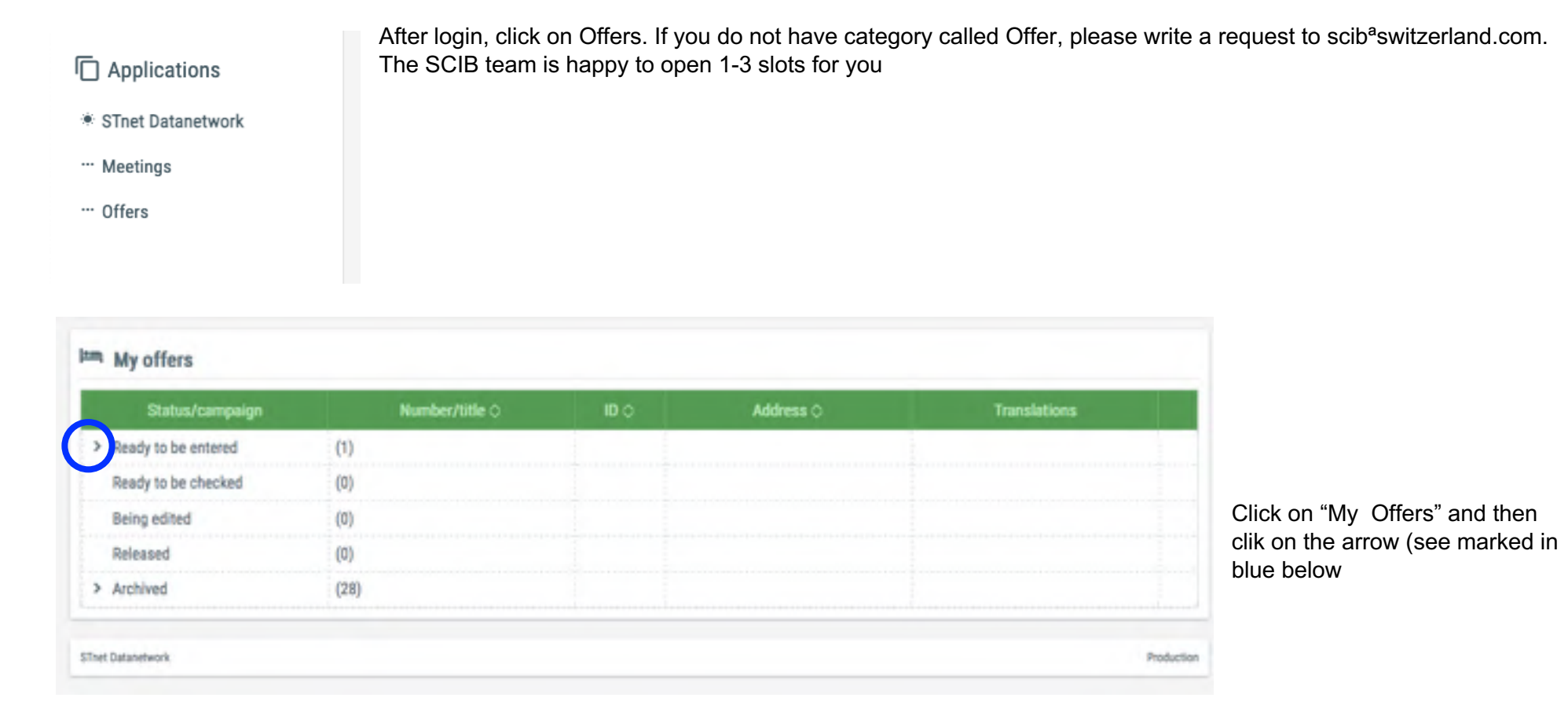

# Switzerland Convention & Incentive Bureau.

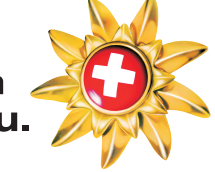

| Status/campaign                                         | Number/title 🗘                                            | Ю¢    | Address 🗘                               | Translations |                                |
|---------------------------------------------------------|-----------------------------------------------------------|-------|-----------------------------------------|--------------|--------------------------------|
| <ul> <li>Ready to be entered</li> </ul>                 | (1)                                                       |       |                                         |              |                                |
| MiceOffer                                               |                                                           | 49259 | Gstaad Palace                           | de fr it en  |                                |
| Ready to be checked                                     | (0)                                                       |       |                                         |              |                                |
| Being edited                                            | (0)                                                       |       |                                         |              |                                |
| Released                                                | (0)                                                       |       |                                         |              |                                |
| > Archived                                              | (28)                                                      |       |                                         |              | Click on the blue MiceOffer    |
| Address Gstaad<br>Palace<br>3780 G<br>+41 (0)<br>info@p | Palace<br>strasse 28<br>staad<br>33 748 50 00<br>alace.ch |       | Rates from CHF<br>Normal rate in<br>CHF |              | the information needed.        |
| http://                                                 | www.palace.ch                                             |       |                                         |              | changes by clicking on "save". |
| Valid from                                              |                                                           |       |                                         |              |                                |
| Comment 0                                               |                                                           |       |                                         |              |                                |
| Comment is not<br>displayed on                          |                                                           |       |                                         |              |                                |

## Switzerland Convention & Incentive Bureau.

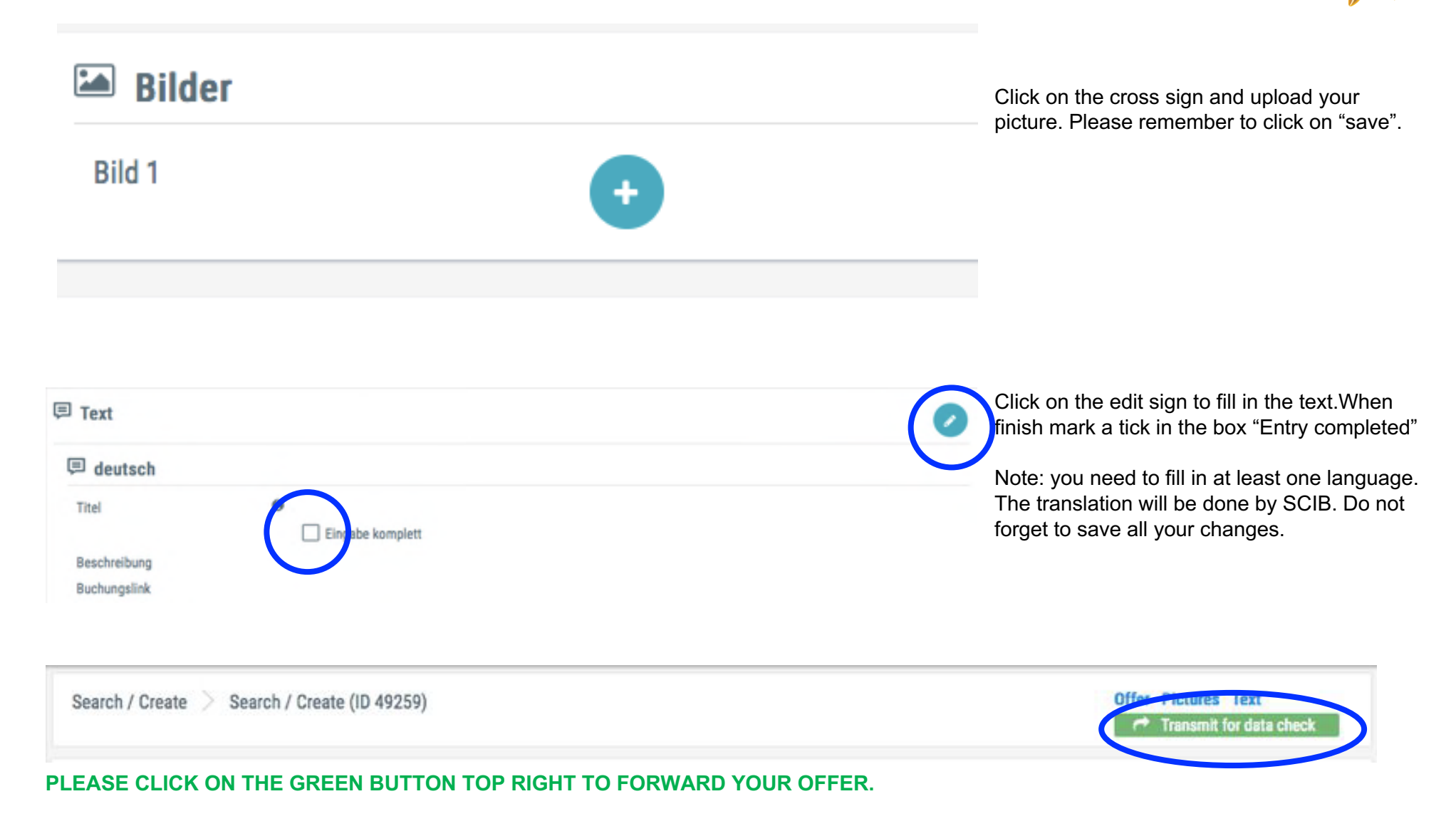